## **Thorne Account Setup**

| It is a pleasure to have you become a member of Terrain Health! Please follow these easy steps to schedule your appointment at the lab. |                                                                                                    |
|----------------------------------------------------------------------------------------------------|----------------------------------------------------------------------------------------------------|
|                                                                                                    | Login to Thorne.com with your email address. The password is terrainhealth                                                                                                    |
|                                                                                                    | Click "Test Results" on the left side of the screen.                                                                                                    |
|                                                                                                    | Click :"Complete" (next to "Biological AgeTest -Complete Health Profile".)                                                                                                    |
|                                                                                                    | Clicking "Test Results" is the way to view any outstanding action items in your Thorne account. Complete your Health<br>Profile. ***very important*** Your Health Profile must be filled out completely in order to schedule your lab appointment.<br>You do not have to fill it out in one sitting. It is ok if you fill it in partially, log out and then login as needed to finish. Clicking<br>"Test Results" is the way to view any outstanding action items in your Thorne account. |
|                                                                                                    | Once you've completed your Health Profile you will see "Schedule Your Appointment".                                                                                                    |
|                                                                                                    | You will see "Who is sending you for testing". Please click "Purchased My Own".                                                                                                    |
|                                                                                                    | Next you will see "What testing do you need?" Please click "All other tests".                                                                                                    |
|                                                                                                    | A window will appear asking "Have you already purchased a test from Quest Direct?" Please click Yes, because we have already ordered the test for you.                                                                                                    |
|                                                                                                    | Next you will be able to select the Quest lab location that's best for you by entering your zip code.                                                                                                    |
|                                                                                                    | You will then be given the option of scheduling an appointment or simply walking into the lab without an appointment.                                                                                                    |